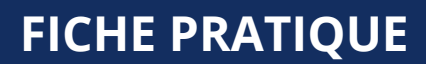

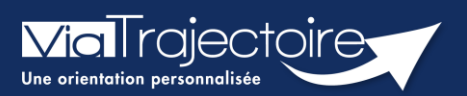

## Annuler le dossier

Grand-âge

ViaTrajectoire donne la possibilité d'annuler les demandes qui sont réalisées. cette demarche peut être effectuée lorsque le patient n'a plus de besoin d'être orienté, à sa demande ou parce que sa situation a changé.

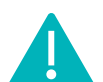

Cette fonctionnalité est accessible aux utilisateurs ayant les habilitations pour créer un dossier Grand-Âge.

Cette fiche pratique vous indique comment annuler les demandes, les dossiers.

## 1. Accéder au dossier Grand-Âge

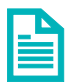

Se référer à la fiche pratique **Se connecter à ViaTrajectoire (FP\_VT\_TM11)** 

## 2. Annuler les demandes

Il est possible d'annuler l'envoi pour un ou plusieurs EHPAD sollicités sans annuler l'intégralité du dossier.

1. Dans le Suivi du dossier, cliquez sur Recherche d'établissement.

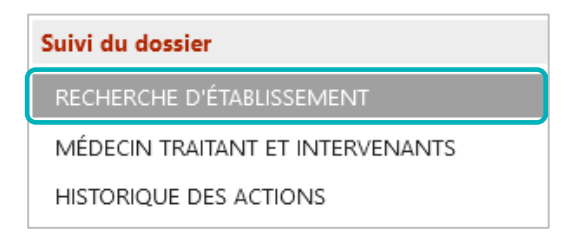

2. Cliquez, pour la structure concernée, sur **Action**, puis **Annuler**.

| Suivi des demandes 📄 Imprimer les demandes envoyées                                                                      | Q Rechercher des établissements  |
|----------------------------------------------------------------------------------------------------|----------------------------------|
| 2 demandes actives                                                                                                    | Afficher les demandes annulées 🔲 |
| <ul> <li>Etablissements connectés à ViaTrajectoire</li> <li>Hébergement permanent Immédiat Modifier l'urgence</li> </ul> |                                  |
|                                                                                                    | Demande envoyée                  |
| Hébergement temporaire Immédiat Modifier l'urgence                                                                       | Annuler                          |

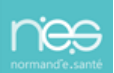

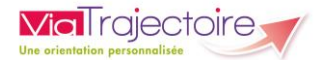

3. Sélectionnez le motif d'annulation et validez la fenêtre.

| Annuler la demande                                                                                                    |                                                                  | Fermer × |  |  |
|----------------------------------------------------------------------------------------------------|------------------------------------------------------------------|----------|--|--|
| Annuler la demande                                                                                                    |                                                                  |          |  |  |
| Motif                                                                                                    | O Erreur dans l'utilisation de ViaTrajectoire                    |          |  |  |
|                                                                                                    | O Refus ou annulation par le demandeur ou sa famille             |          |  |  |
|                                                                                                    | O Demande inappropriée                                           |          |  |  |
|                                                                                                    | O Le demandeur est décédé                                        |          |  |  |
| O Le demandeur a été admis dans un autre établissement                                                                   |                                                                  |          |  |  |
|                                                                                                    | O Annulation pour permettre de contacter d'autres établissements |          |  |  |
| Commentaire (facultatif)                                                                                                 | (Max. 500 caractères)                                            |          |  |  |
|                                                                                                    |                                                                  |          |  |  |
|                                                                                                    |                                                                  |          |  |  |
|                                                                                                    |                                                                  |          |  |  |
| Le consentement de la personne âgée et/ou de son entourage doit avoir été recueilli avant l'annulation de cette demande. |                                                                  |          |  |  |

## 3. Annuler le dossier

1. Dans Action sur le dossier, cliquez sur Annuler le dossier.

| Actions sur le dossier |                                            |  |  |  |
|------------------------|--------------------------------------------|--|--|--|
|                        | Imprimer les codes pour l'usager           |  |  |  |
|                        | Transférer la responsabilité du<br>dossier |  |  |  |
|                        | Changer la situation de l'usager           |  |  |  |
|                        | Annuler le dossier                         |  |  |  |

2. Validez l'annulation en choisissant un **motif de fermeture** parmi les choix qui s'affichent. Si necessaire, ajoutez un commentaire. Une fenêtre de confirmation sera à **valider** afin de confirmer l'annulation.

| Annuler le dossier                                                                                                |                                                                                                    | Fermer ×            |                                                                    |
|----------------------------------------------------------------------------------------------------|----------------------------------------------------------------------------------------------------|---------------------|--------------------------------------------------------------------|
| Vous souhaitez fermer ce dossier e                                                                                | t annuler les demandes en cours. Afin de procéder, vous devez renseigner un r                                                                                                    | notif de fermeture. |                                                                    |
| Motif de fermeture<br>Précision                                                                                   | <ul> <li>Erreur dans l'utilisation de ViaTrajectoire</li> <li>Refus ou annulation par le demandeur ou sa famille</li> <li>Demande inappropriée</li> <li>Le demandeur est décédé</li> <li>Le demandeur a été admis dans un autre établissement</li> <li>Annulation pour permettre de contacter d'autres établissements</li> </ul> |                     |                                                                    |
| Les champs marqués d'un * sont ol                                                                                 | oligatoires                                                                                                    | alider Annuler      | Actions sur le dossier                                             |
| lB : Vous avez la possibilité de <b>réactiver</b> un dossier annulé <b>9 mois</b><br><b>près son annulation</b> . |                                                                                                    |                     | Imprimer les codes pour l'usager<br>Consulter le dossier sanitaire |
|                                                                                                    |                                                                                                    |                     | Réactiver le dossier                                               |

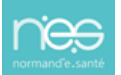